## FedEx pickup creation process

Shipments can be booked as per existing process by entering required details like weight, pickup date, pickup address and item details.

However, going forward, the Scheduled pickup date selected during shipment booking Step-2 page will not be enough to trigger pickup request for FedEx.

A separate consolidated pickup needs to be created from the "Pickup Request" page. Below is the process to do the same.

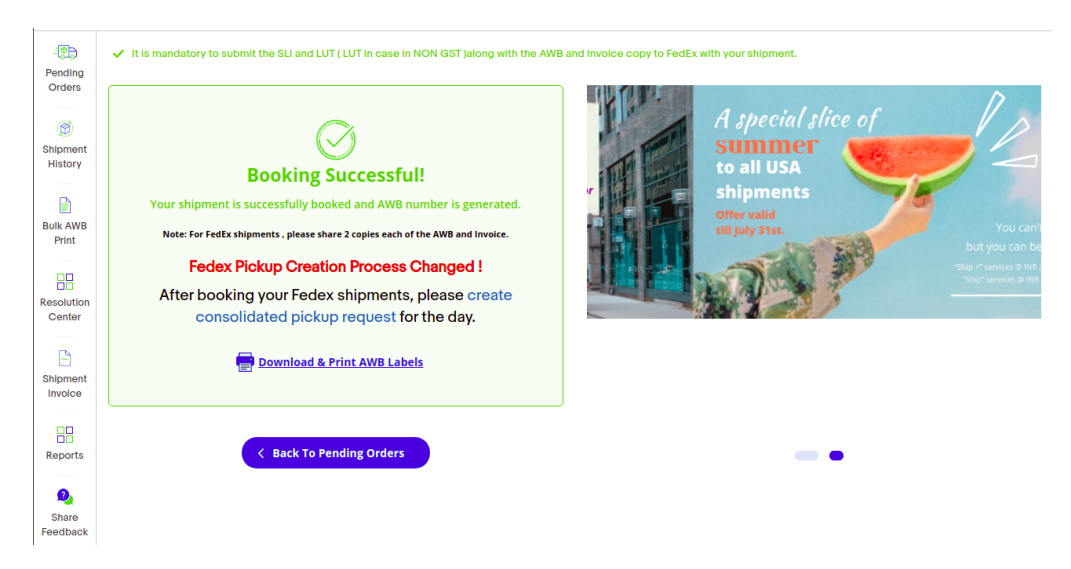

## "FedEx" Pickup creation Process

| Pending                | ) 👘 Pending Orders 🛛 🛞 Cancel 🛛 🚱 Pickup Re |                                   | st 🕒 Pickup His      | story/Reschedule                   | Shipping Calcu        | culator 🕎 Track     |                       |  |
|------------------------|---------------------------------------------|-----------------------------------|----------------------|------------------------------------|-----------------------|---------------------|-----------------------|--|
| Orders                 | Logistic Partner * Pickup Address *         |                                   | Booking Date         | Booking Date Scheduled Pickup Date |                       |                     |                       |  |
| Ø                      | FedEx                                       | ✓ Reg Address ✓                   |                      | <b></b>                            | <b></b>               |                     |                       |  |
| Shipment<br>History    | Apply > Re                                  | Reg Address1                      |                      |                                    |                       |                     |                       |  |
| Bulk AWB               | AWB No                                      | Item ID<br>Reg Address            | > Total Price (INR)  | Declared Weight (Kgs)              | Pickup Address        | Booking Date        | Scheduled Pickup Date |  |
| Print                  | 393377262498                                | 364084644108 Priority sterlinggur | 1001 324.39          | 1                                  | Reg Address           | 13-01-2023 17:03:18 | 14-01-2023 05:30:00   |  |
| Resolution<br>Center   | Pickup Date * 14-01-2023                    | Time Slot * Total Number O        | f Shipment Count : 1 | То                                 | tal Bag Weight (kg) : | 1.00                |                       |  |
| Shipment<br>Invoice    | Create Pickup >                             |                                   |                      |                                    |                       |                     |                       |  |
| Reports                |                                             |                                   |                      |                                    |                       |                     |                       |  |
| Q<br>Share<br>Feedback |                                             |                                   |                      |                                    |                       |                     |                       |  |

- o Mandatory filters Kindly select Logistics Partner "FedEx" and Pickup address which was selected during shipment booking process
- o Optional filters You may filter as per booking date and scheduled pickup date range to consolidate pickup.

o There is no limit on no. of shipments that can be selected or combined for Pickup creation.

| - (D)<br>Pending    | 🍘 Pending Orders   | 🚳 Cancel 🚱                            | Pickup Request      | 🕒 Pickup His      | tory/Reschedule       | 😘 Shipping Calcu       | lator 🔗 Tra         | ack                   |
|---------------------|--------------------|---------------------------------------|---------------------|-------------------|-----------------------|------------------------|---------------------|-----------------------|
| Orders              | Logistic Partner * | Pickup Address                        | *                   | Booking Date      | Scheduled             | Pickup Date            |                     |                       |
| Ø                   | FedEx              | ✓ Reg Address                         | ~                   |                   | <b>=</b>              | <b></b>                |                     |                       |
| Shipment<br>History | Apply > Res        | set >                                 |                     |                   |                       |                        |                     |                       |
| Bulk AWB            | AWB No             | Item ID Service                       | Type Buyer ID       | Total Price (INR) | Declared Welght (Kgs) | Plckup Address         | Booking Date        | Scheduled Pickup Date |
| Print               | 393377262498       | 364084644108 Priorit                  | y sterlinggurl001   | 324.39            | 1                     | Reg Address            | 13-01-2023 17:03:18 | 14-01-2023 05:30:00   |
| Resolution          | Pickup Date *      | Time Slot *                           | Total Number Of Shi | pment Count : 1   | Тс                    | otal Bag Welght (kg) : | 1.00                |                       |
| Center              | 17-01-2023         | - Select - •                          |                     |                   |                       |                        |                     |                       |
| Shipment<br>Invoice | Create Pickup >    | - Select -<br>09:00 AM to 12:00<br>PM |                     |                   |                       |                        |                     |                       |
| Reports             |                    | 12:00 PM to 03:00<br>PM               |                     |                   |                       |                        |                     |                       |
| Ø,                  |                    | 03:00 PM to 06:00<br>PM               |                     |                   |                       |                        |                     |                       |
| Share<br>Feedback   |                    |                                       |                     |                   |                       |                        |                     |                       |

- o Once shipments are selected, kindly select the Pickup date on which the pickup needs to happen.
- o Pickups can be scheduled on the same day or next day as per the available time slots.
- o Pickup can be scheduled within 7 days of shipment booking.
- o Once Details are added, kindly click on "Create Pickup" and pickup creation will be completed.

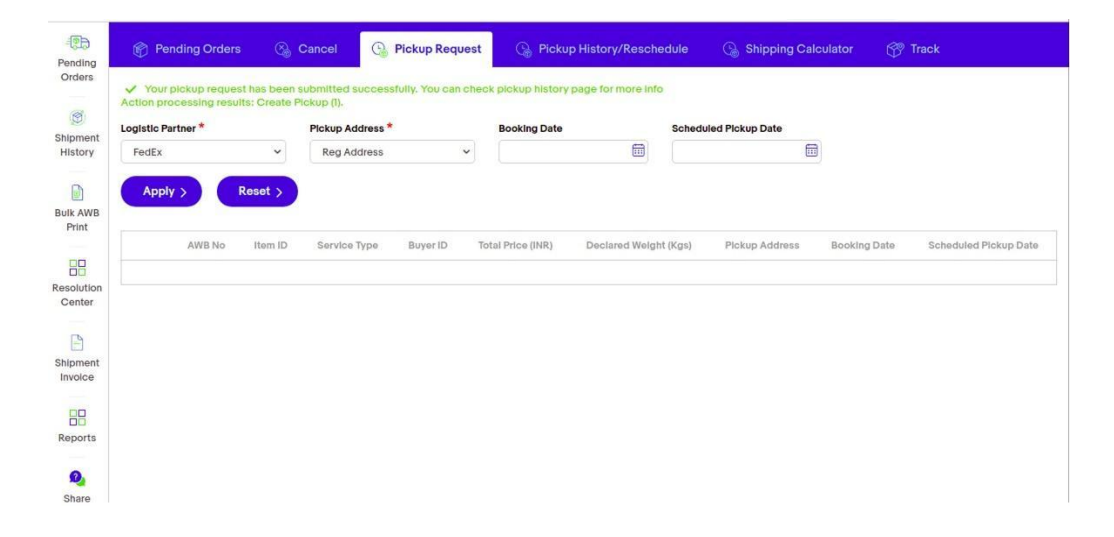

## • Pickup Rescheduling Process

o From this page, all the shipments that are scheduled for the pick-up on a day can be viewed.

| -                 | 🍘 Pending Orders 🚱 Cancel 😋 Pickup Request 🚱 Pickup History/Reschedule 🚱 Shipping Calculator 😚 Track |                                     |                                                                                                 |  |  |  |
|-------------------|----------------------------------------------------------------------------------------------------|-------------------------------------|-------------------------------------------------------------------------------------------------|--|--|--|
| Pending<br>Orders | Search by AWB No Q FedEx                                                                             | ∽ select ~                          | Scheduled Pickup Date      Apply Reset                                                          |  |  |  |
| Shipment          | AWB NO Booking Dat                                                                                   | select                              | Scheduled Pickup<br>Date And Time New Pickup Date New Time Slot Pickup Reason                   |  |  |  |
| Bulk AWB<br>Print | ▼ IDRA 3009                                                                                          | Reg<br>Address1<br>Delhi<br>Address | Package Weight: 4 Kg 17/01/2023  Time slot  Reason  Reschedule All                              |  |  |  |
| Resolution        | 393377360384 13/01/2023                                                                              | Reg Address<br>FedEx CSB-V          | s 17/01/2023<br>12:00 PM to 03:00 17/01/2023  Time slot  Resson  Resson  Resson  Resson  Resson |  |  |  |
| Center            | 393376212718 13/01/2023                                                                              | FedEx CSB-V                         | 17/01/2023<br>12:00 PM to 03:00 17/01/2023  Time slot  Resson  Resson  Resson  Resson  Resson   |  |  |  |
| Shipment          | 393244360736 10/01/2023                                                                              | FedEx CSB-V                         | 17/01/2023<br>12:00 PM to 03:00 17/01/2023 🛗 Time slot 👻 Resson 👻 Reschedule ><br>PM            |  |  |  |
| Reports           | 393229352576 10/01/2023                                                                              | FedEx CSB-V                         | 17/01/2023<br>12:00 PM to 03:00 17/01/2023 ↔ Resson ♥ Reschedule ><br>PM                        |  |  |  |
| Share<br>Feedback | ▼ IDRA 3010                                                                                          | <b>¢</b> <sup>₩</sup> Reg Address   | Peckage Weight: 1 Kg                                                                            |  |  |  |

- o Mandatory filter Select Logistic Partner which is a mandatory field.
- o Optional filters -You may filter pickups generated using the filters AWB, pickup address and Scheduled pickup date.
- o Pickup can be rescheduled for a whole pickup request or single AWB.
- o Select the New pickup Date, timeslot and reason for rescheduling and click on "Reschedule All" or "Reschedule" for particular AWB.

| (   | Pending Orders           | Cancel             | 🕞 Pickup Requ    | est 🚱 Pickup                          | History/Reschedul | e 🕒 🔓 Shippin | g Calculator  | Track       |
|-----|--------------------------|--------------------|------------------|---------------------------------------|-------------------|---------------|---------------|-------------|
|     | Search by AWB No Q       | FedEx              | v select v       | Scheduled Pickup Da                   | te 🛗 Apply        | Reset         |               |             |
|     | C AWB NO                 | Booking Date       | Logistic Partner | Scheduled Pickup<br>Date And Time     | New Pickup Date   | New Time Slot | Pickup Reason |             |
| Shi | pment rescheduled succes | ssfully for Pickup | ID: IDRA 3013    |                                       |                   |               |               |             |
| ſ   |                          |                    |                  |                                       |                   |               |               |             |
|     | ▼ IDRA 30                | 013                | Reg Address      | Package Weight: 4 Kg                  | 17/01/2023        | Time slot 🗸   | Reason 🛩      | Reschedule  |
|     |                          |                    |                  |                                       |                   |               |               |             |
|     | 393377360384             | 13/01/2023         | FedEx CSB-V      | 17/01/2023<br>12:00 PM to 03:00<br>PM | 17/01/2023        | Time slot 🗸 🗸 | Reason 🗸      | Reschedu    |
|     | 393376212718             | 13/01/2023         | FedEx CSB-V      | 17/01/2023<br>12:00 PM to 03:00       | 17/01/2023        | Time slot 🗸   | Reason 🗸      | Reschedul   |
|     |                          |                    |                  | PM                                    |                   |               |               |             |
|     | 393244360736             | 10/01/2023         | FedEx CSB-V      | 17/01/2023<br>12:00 PM to 03:00<br>PM | 17/01/2023        | Time slot 🗸   | Reason 🗸      | Reschedu    |
|     |                          |                    |                  | 17/01/2023                            |                   |               |               | Develoption |

- o If single AWB is rescheduled a separate pickup will be created and existing pickup (which might have other shipments) will stay intact.
- At present the change is only for FedEx. However, going forward the process might be expanded to other partners too.